# WORKSHOP PROBLEM 4b

# Nonlinear Buckling Load Analysis (with spring)

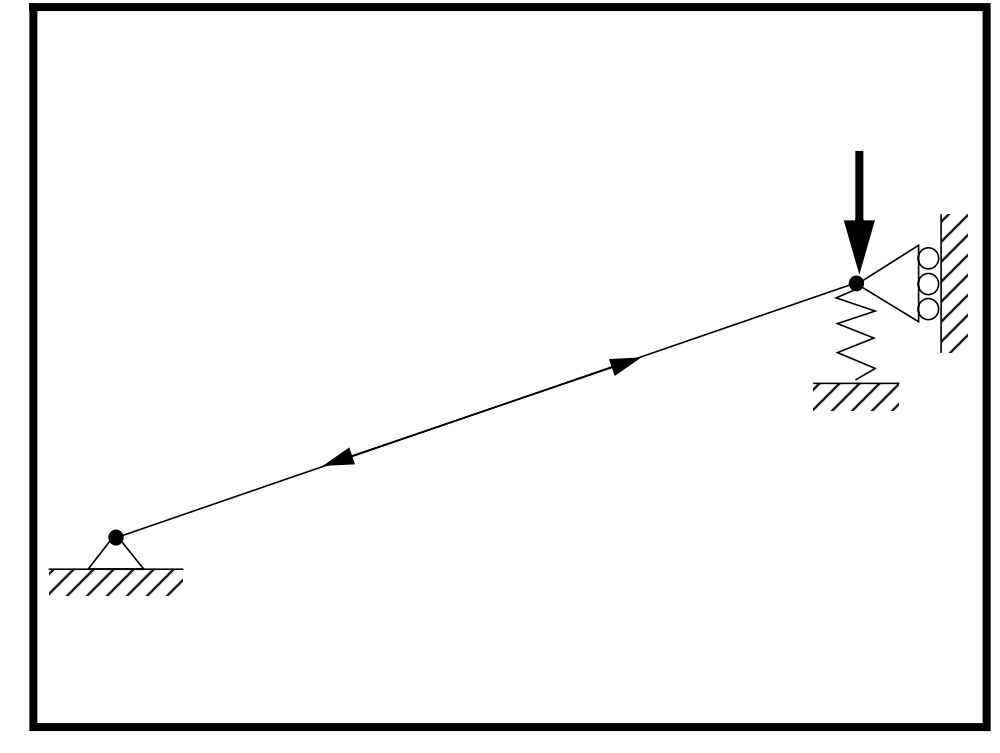

**Objectives:** 

- Create and prepare the appropriate model for the analysis.
- Demonstrate the use of a nonlinear static analysis with buckling parameters.

**4b-2** MSC/NASTRAN for Windows 103 Exercise Workbook

## **Model Description:**

Below in Figure 4b.1 is a finite element representation of a structure composed of a cantilever beam and a spring. A load will be applied at the junction of the beam and the spring. In this exercise, a nonlinear buckling analysis will be performed on the model. As an option, the analysis can be performed with different spring constants to see the effect.

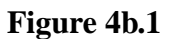

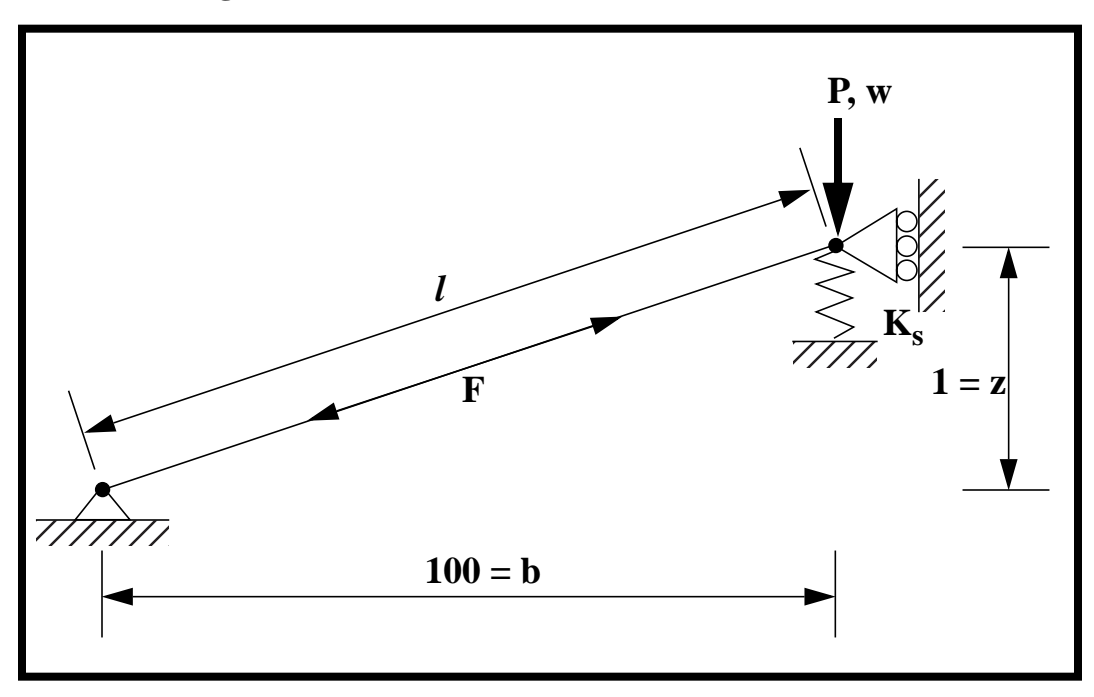

#### Table 4b.1 - Properties

| Elastic Modulus:                  | 10.E7 psi           |
|-----------------------------------|---------------------|
| Bar Cross Sectional Area:         | 0.1 in <sup>2</sup> |
| Load, P:                          | 6 lbs.              |
| Spring Constant, K <sub>s</sub> : | 0 lbs./in           |
| Optional K <sub>s</sub> :         | 3, 6 lbs./in        |

## **Exercise Procedure:**

1. Start up MSC/NASTRAN for Windows V3.0 and begin to create a new model.

Double click on the icon labeled MSC/NASTRAN for Windows V3.0.

On the Open Model File form, change the directory to C:\temp.

**Open Model File:** 

| prob4a |  |
|--------|--|
|        |  |

2. Create the grounded spring property.

#### Model/Property...

Elem/Property Type...

Line Elements:

OK

Title:

Tie the element's y translational freedom to the DOF of its end nodes.

prop\_2

End A:

End B:

Stiffness:

| • TY |
|------|
| • TY |
| 0    |
|      |

• DOF Spring

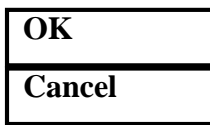

3. Create the NASTRAN finite element model of the grounded spring.

First, create the ground node for the 0-D spring element.

#### Model/Node...

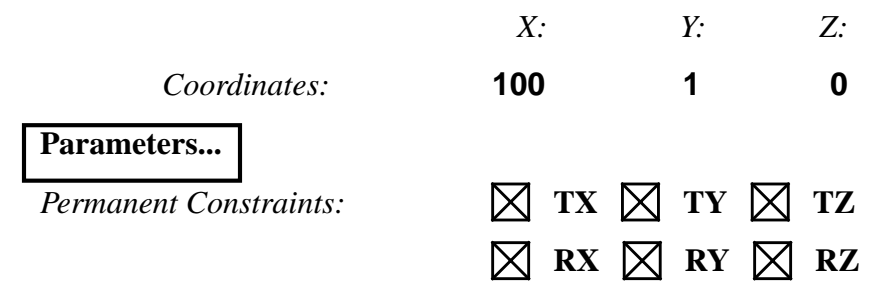

#### WORKSHOP 4b

| OK     |  |
|--------|--|
| OK     |  |
| Cancel |  |

Create the grounded spring element.

#### Model/Element...

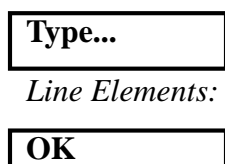

Property:

Nodes:

Cancel

OK

DOF Spring

| 2prop | 2    |   |
|-------|------|---|
| 2     | <br> | 3 |

4. Define the nonlinear parameter for the model loading.

#### Model/Load/Nonlinear Analysis...

Solution Type:

• Static

**3..SEMI** 

**1..YES** 

10

Defaults...

Number of Increments:

Stiffness Updates/Method:

*Output Control/Intermediate:* 

| OK |  |
|----|--|

5. Submit the job for analysis.

#### File/Export/Analysis Model...

Analysis Type:

**10..Nonlinear Static** 

OK

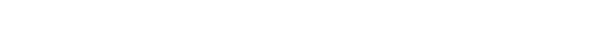

MSC/NASTRAN for Windows 103 Exercise Workbook

4b-5

Change the directory to **C:\temp**.

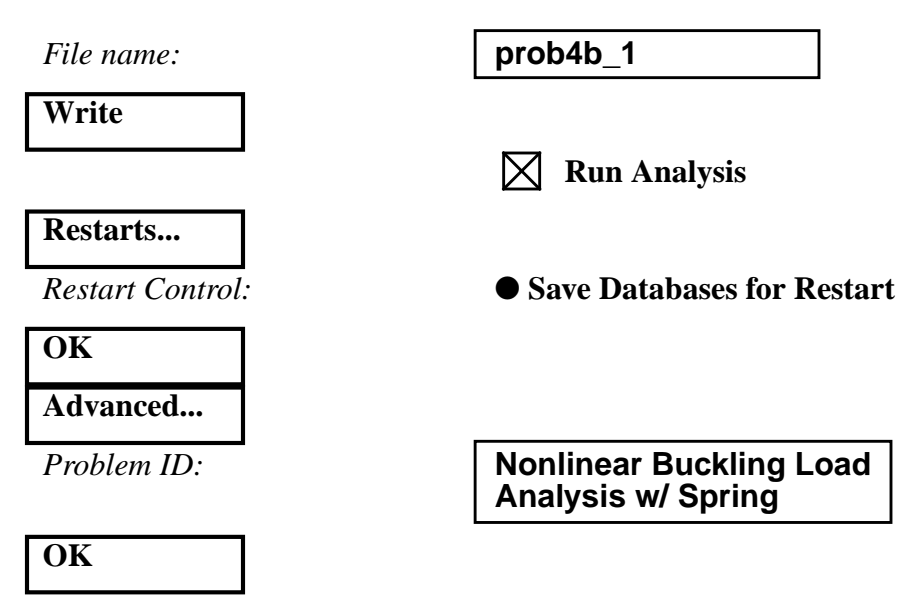

Under Output Requests, change the output to:

2..Print and PostProcess

Also deselect all the boxes except the following:

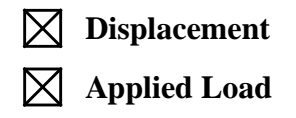

| OK |  |
|----|--|
| OK |  |

When asked if you wish to save the model, respond Yes.

## Yes

When the MSC/NASTRAN manager is through running, MSC/ NASTRAN will be restored on your screen, and the *Message Review* form will appear. To read the messages, you could select **Show Details**. Since the analysis ran smoothly, we will not bother with the details this time.

Continue

When asked if it is "OK to Begin Reading File C:\TEMP\prob4b\_1.xdb," respond **Yes**.

Yes

6. List the results of the analysis.

To list the results, select the following:

#### List/Output/Query...

| Output Set: | 23Case 10 Step 1.000000 |
|-------------|-------------------------|
| Category:   | 1Displacement           |
| Entity:     | • Node                  |
| ID:         | 2                       |
| OK          |                         |

**NOTE:** You may want to expand the message box in order to view the results. To do this, double click on the message box. Adjust the size of the box to your preference by dragging the top border downward.

Answer the following questions using the results. The answers are listed at the end of the exercise.

What is the T2 displacements of **Node 2** at the end of the analysis?

T2 displacement @ Node 2 = \_\_\_\_\_

7. Plot the deformation of the beam.

#### View/Select...

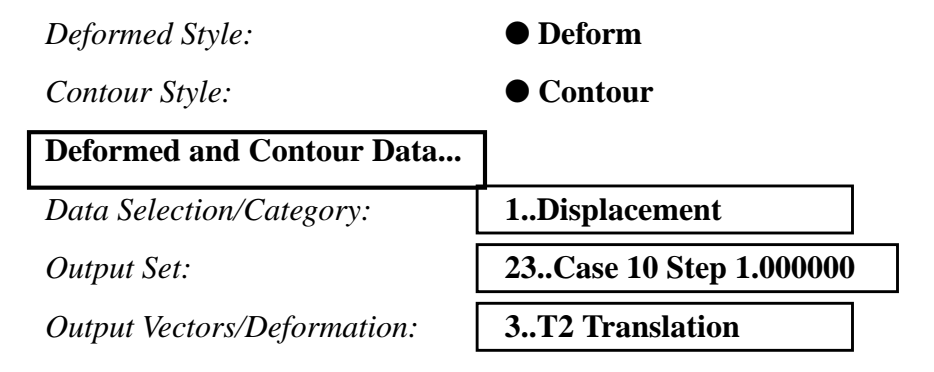

MSC/NASTRAN for Windows 103 Exercise Workbook 4b-7

Output Vectors/Contour:

**3..T2** Translation

| OK |  |
|----|--|
| OK |  |

8. Create a second load set to be used for the buckling analysis.

#### Model/Load/Set...

ID:

| 2      |  |
|--------|--|
| load_2 |  |

Title:

### OK

Since this is a nonlinear analysis, the nonlinear analysis load set options must first be defined.

#### Model/Load/Nonlinear Analysis...

Solution Type:

Static

1..YES

Defaults...

Number of Increments:

Stiffness Updates/Method:

*Output Control/Intermediate:* 

OK

Next, create the load.

#### Model/Load/Nodal...

Select Node 2.

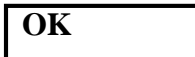

Highlight Force.

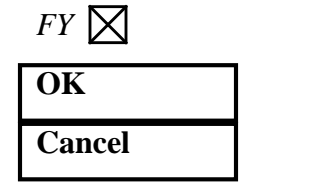

-6

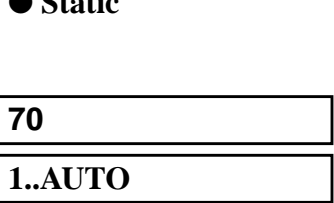

| 4b-8 | MSC/NASTRAN for W | indows 103 Ex | ercise Workbook |
|------|-------------------|---------------|-----------------|
|      |                   |               |                 |

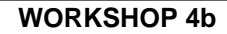

9. Resubmit the job for analysis.

#### File/Export/Analysis Model...

Analysis Type:

**10..Nonlinear Static** 

OK

Change the directory to **C:\temp**.

File name:

Write

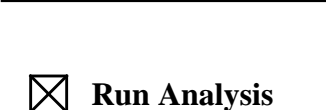

prob4b\_2

Restarts...

Restart Control:

• Restart Previous Analysis

OK

On the *Restart From Database* form, change the directory to C:\temp.

File name:

prob4b\_1.MASTER

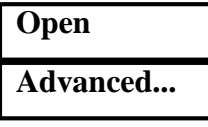

Problem ID:

Nonlinear Buckling Load Analysis w/ Spring 2

#### OK

Under Output Requests, change the output to:

**0..Print Only** 

Also deselect all the boxes except the following:

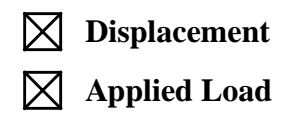

Now manually enter in the parameter required for the buckling analysis.

| Type Input    |                  |
|---------------|------------------|
| Current Line: | PARAM, LOOPID, 3 |
| More          |                  |
| Current Line: | PARAM, SUBID, 2  |
| More          |                  |
| Current Line: | METHOD = 30      |
| ОК            |                  |

Under Analysis Case Requests, enter the following:

SUBCASE ID:

| $\boxtimes$ | Loads | = |
|-------------|-------|---|
|-------------|-------|---|

| 1       |  |
|---------|--|
| 1load_1 |  |

Write Case...

Click **OK** when you receive the confirmation that the subcase has been written.

OK

Under Analysis Case Requests, enter the following:

SUBCASE ID:

 $\land$  Loads =

| 2       |  |
|---------|--|
| 2load_2 |  |

Write Case...

Click **OK** when you receive the confirmation that the subcase has been written.

OK

Now enter the remaining buckling analysis parameters in the BULK data section.

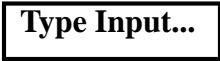

Current Line:

PARAM, BUCKLE, 1

More

Now enter the parameter for eigenvalues extraction.

Current Line:

EIGRL, 30, 0.0, 3.0, 20

| OK   |  |
|------|--|
| Done |  |
| OK   |  |

When asked if you wish to save the model, respond Yes.

#### Yes

When the MSC/NASTRAN manager is through running, MSC/ NASTRAN will be restored on your screen, and the *Message Review* form will appear. To read the messages, you could select **Show Details**. Since the analysis ran smoothly, we will not bother with the details this time.

#### Continue

When asked if it is "OK to Begin Reading File C:\TEMP\prob4b\_2.xdb," respond **Yes**.

Yes

10. List the results of the analysis.

To list the results, select the following:

#### List/Output/Query...

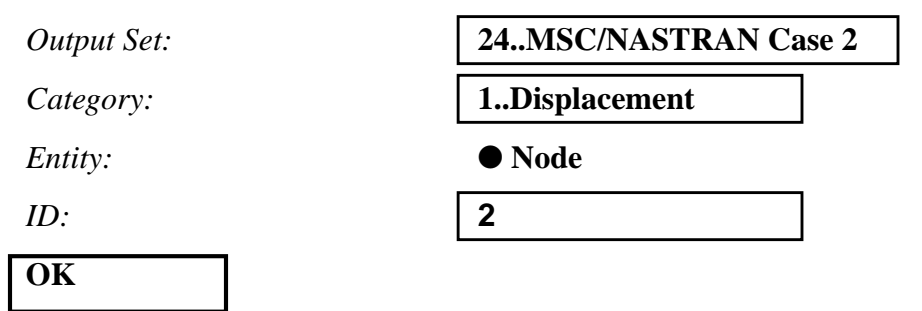

**NOTE:** You may want to expand the message box in order to view the results. To do this, double click on the message box. Adjust the size of the box to your preference by dragging the top border downward.

Answer the following questions using the results. The answers are listed at the end of the exercise.

What is the T2 displacement Node 2?

T2 displacement @ Node 2 = \_\_\_\_\_

11. In the **prob4b\_2.f06** files, search for the following key word for the results:

**EIGEN** VALUES (Spaces are necessary) :

What is the eigenvalue obtained from the analysis?

EIG = \_\_\_\_\_

What is the critical buckling load (Eigenvalue \* applied load)?

Pcr = \_\_\_\_\_

12. Plot the deformation of the beam.

View/Select...

| Deformed Style:             | ● Deform             |  |
|-----------------------------|----------------------|--|
| Contour Style:              | • Contour            |  |
| Deformed and Contour Data   |                      |  |
| Data Selection/Category:    | 1Displacement        |  |
| Output Set:                 | 24MSC/NASTRAN Case 2 |  |
| Output Vectors/Deformation: | 3T2 Translation      |  |
| Output Vectors/Contour:     | 3T2 Translation      |  |
| ОК                          |                      |  |

OK OK

If you wish, you may adjust the spring constant and repeat the previous exercise to see the effect.

This concludes the exercise.

4b-12 MSC/NASTRAN for Windows 103 Exercise Workbook

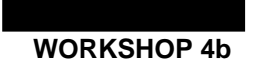

Nonlinear Buckling Load Analysis

#### **4b-14** MSC/NASTRAN for Windows 103 Exercise Workbook

| Disp Y @ Node 2:         | -2.36976 |
|--------------------------|----------|
| Disp Y @ Node 2 (run 2): | -0.42118 |
| Eigenvalue:              | 0.33394  |
| Critical Load:           | 2.00364  |